# How to Use Manager Reports

**'Manager Reports'** is a module in MyHR that enables managers to run reports against the staff they manage based on common reports / or themes such as absence (including sickness) or length of service.

It is available through the Manager View on MyHR:

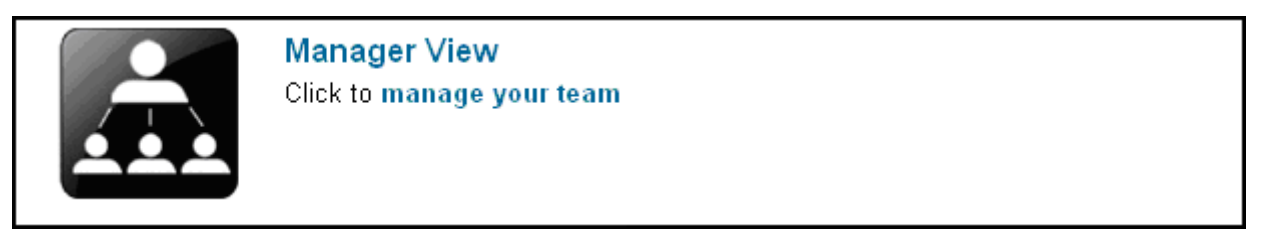

Click into the Manager View and there is a link on the right hand menu for Manager Reports:

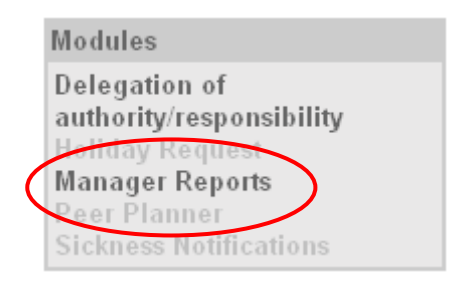

The following reports are currently available:

MARCH Absence Between Two Dates MARCH Absence Summary for This Year MARCH Absence Summary for This Year MARCH Absence Summary for This Year MARCH Absence Between Two Dates

We hope to make the other reports available as and when new functionality comes on stream.

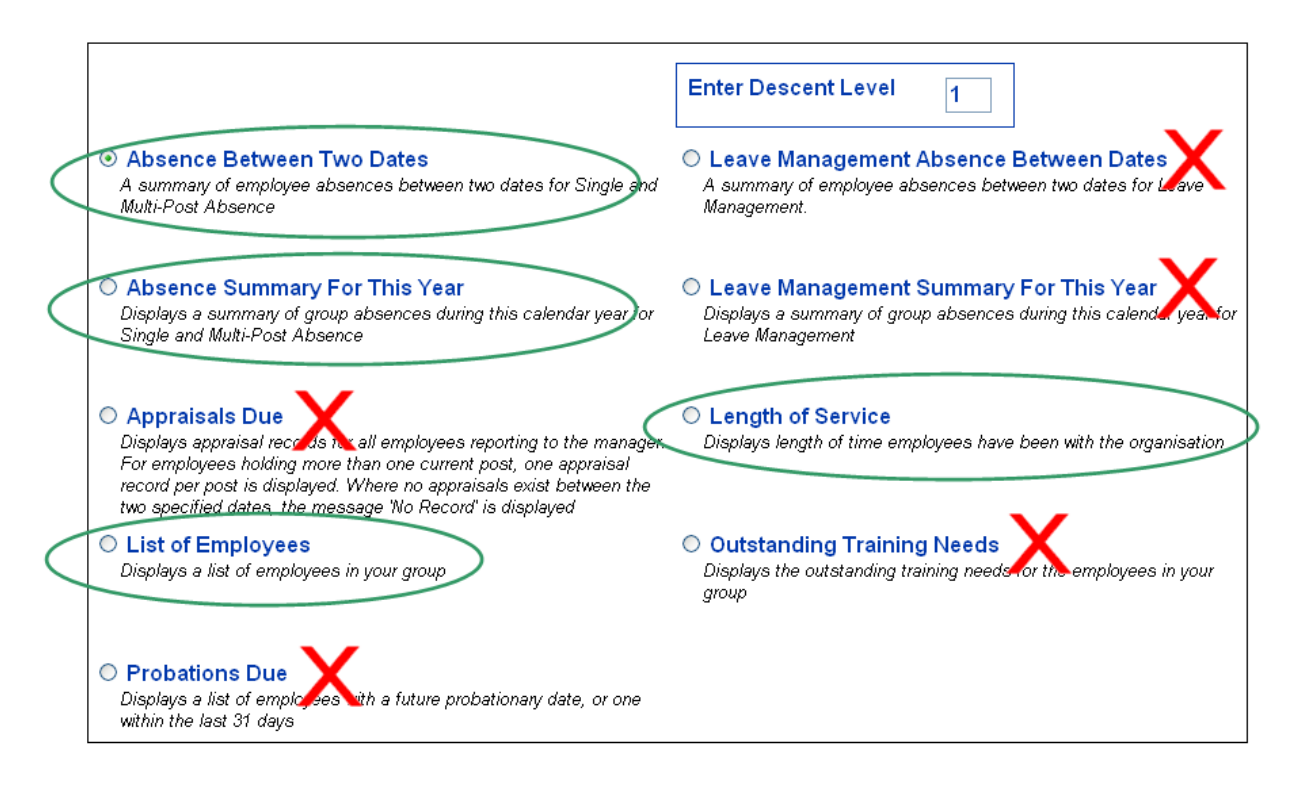

## **Understanding Descent Level**

method becaut level allows the manger to select staff managed directly or indirectly. Decent level '1' will show your direct reports. Descent level '2' will show your direct reports and the people they manage and so forth.

method Descent level 99 will show you all staff in your team.

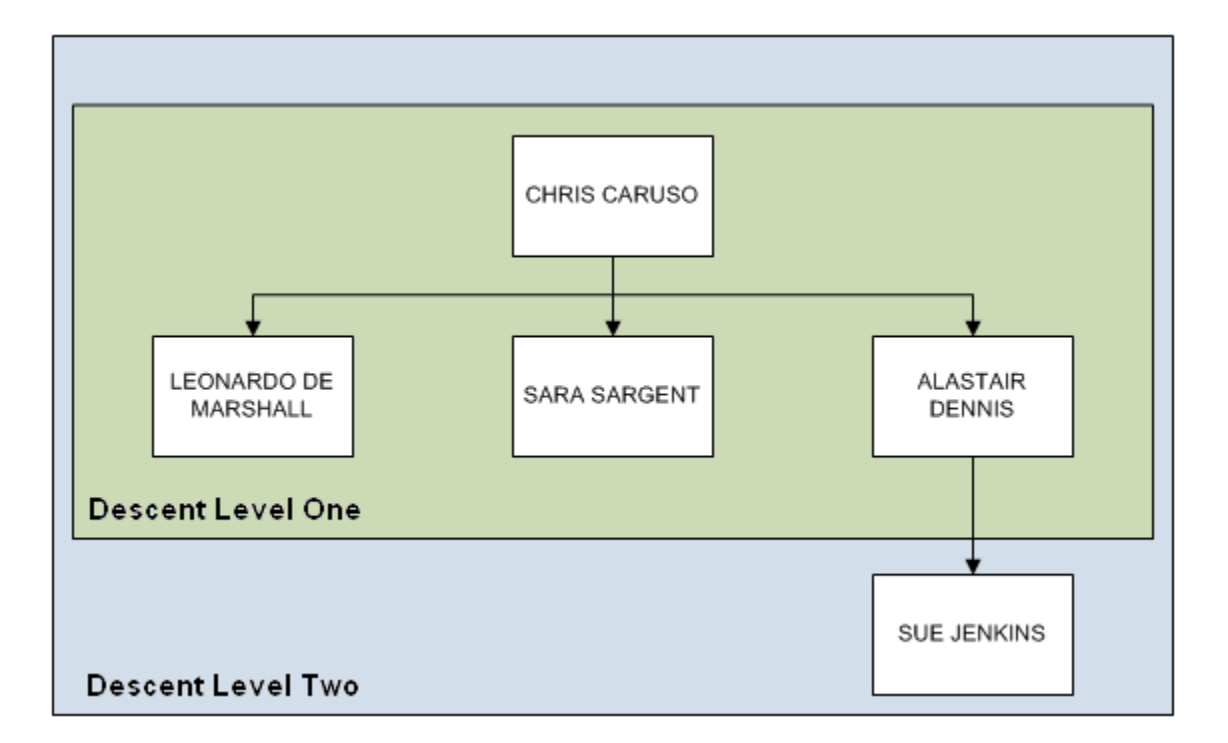

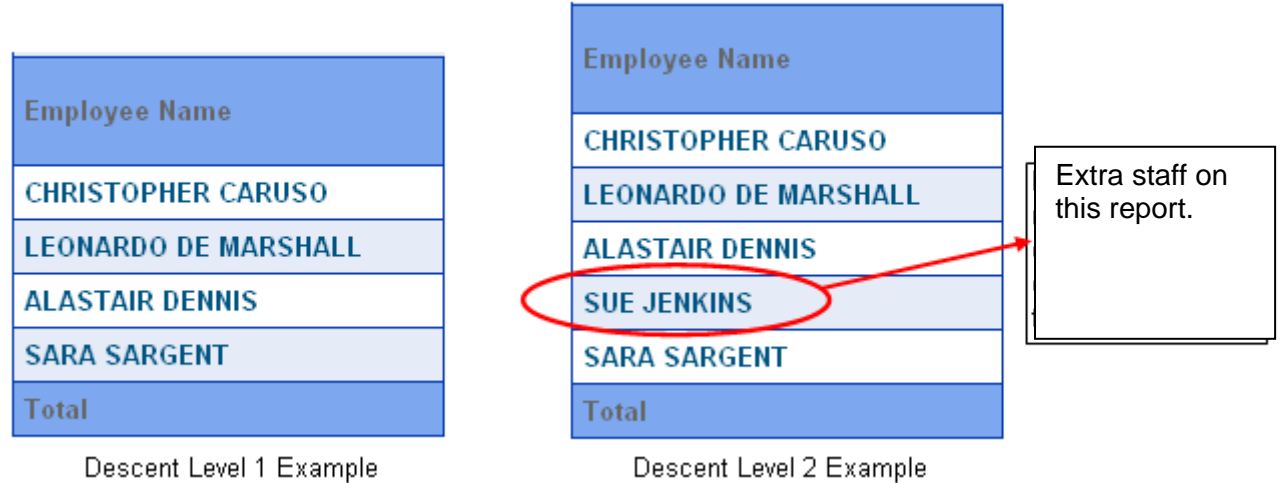

Descent Level 1 Example

Page 2 of 6

### MyHR Manager Report details:

### 1) Running 'Absence Between Two Dates' Report

"
Click on the radio button to select the report and then click on the [Next] button at the bottom right of the screen.

#### Output Absence Between Two Dates

A summary of employee absences between two dates for Single and Multi-Post Absence

You then will have a prompt box to complete:

| 1                                                                                                    |               |                        |                                         |     |       |      |      |    |         |
|----------------------------------------------------------------------------------------------------|---------------|------------------------|-----------------------------------------|-----|-------|------|------|----|---------|
| All Employees In Group                                                                                          |               |                        |                                         |     |       |      |      |    |         |
| LEONARDO DE MARSHALL<br>ALASTAIR DENNIS<br>SARA SARGENT                                                         | Show Employee | All Employees in Group | ~                                       |     |       |      | 2    |    |         |
|                                                                                                    | Date From     |                        | ] 🖬 ——————————————————————————————————— | Feb | ruary |      | 2012 |    | í X     |
|                                                                                                    | Date To       |                        |                                         | S   | M T   | W    | IY L | F  | °2<br>S |
| 3                                                                                                    | Include Self  |                        |                                         |     |       | 1    | 2    | 3  | 4       |
| All Absences 🛛 👻                                                                                                | Absence Type  | All Absences           | ~                                       | 5   | 6 7   | 8    | 9    | 10 | 11      |
| All Absences                                                                                                    |               |                        |                                         | 12  | 13 14 | 1 15 | 16   | 17 | 18      |
| Absence<br>Statutory Paternity Pay (Birth)                                                                      |               |                        |                                         | 19  | 20 2' | 1 22 | 23   | 24 | 25      |
| Statutory Paternity Pay (Adoption)                                                                              |               |                        |                                         | 26  | 27 28 | 3 29 |      |    |         |
| Holiday<br>Maternity<br>Non-Standard Work<br>Authorised (Permitted) Absence<br>Sickness<br>Unauthorised Absence | -             |                        |                                         |     |       |      |      |    |         |

- 1) 'Show Employee' allows a manager to pick one member of their team or all of their team
- 2) 'Date From' and 'Date To' use a calendar to ask for date parameters for the report
- 3) Tick 'include self' to include yourself in the report.
- 4) 'Absence Type' is a list of all absences on MyHR. This includes maternity leave, unauthorised absences, holiday and sickness.

| Absence type                       | Description.                                          |
|------------------------------------|-------------------------------------------------------|
| All Absences                       | Selecting all absences will include all absence types |
|                                    | as listed below.                                      |
| Absence                            | Sabbatical leave                                      |
| Statutory Paternity Pay (Birth)    | Statutory Paternity Pay (Birth)                       |
| Statutory Paternity Pay (Adoption) | Statutory Paternity Pay (Adoption)                    |
| Statutory Adoption Pay             | Statutory Adoption Pay                                |
| Holiday                            | Annual leave                                          |
| Maternity                          | Maternity                                             |
| Non-standard work                  | Not used                                              |
| Authorised (Permitted) Absence     | Not used                                              |
| Sickness                           | Sickness                                              |
| Unauthorised Absence               | Not used.                                             |

"MACOnce the prompt box is complete, click on the [Next] button.

The report will then give a summary table for staff for the absence types selected as shown below:

| Parameters Used      |                          |         |                  |
|----------------------|--------------------------|---------|------------------|
| Date From            | 01/02/2011               |         |                  |
| Date To              | 01/02/2012               | 5       | Report           |
| Employee :           | All Employees            |         | parameters used. |
| Absence Reason       | All Absences Types       | J       |                  |
| Employee Name        | Absences (Calendar Days) | _       |                  |
| CHRISTOPHER CARUSO   | 35.5                     |         |                  |
| LEONARDO DE MARSHALL | 64.0                     |         | Summary of       |
| ALASTAIR DENNIS      | 35.5                     | $\prec$ | (calendar days)  |
| SARA SARGENT         | 23.0                     |         |                  |
| Total                | 158.0                    | J       |                  |
|                      | ·                        |         |                  |

Click on employee name to drill down to the detail for that employee.

Managers can then click on specific staff names to drill down and get further details of these instances of absence:

|   |                              | CHRISTOPH  | IER CARUSC | )              |          |                |                          |
|---|------------------------------|------------|------------|----------------|----------|----------------|--------------------------|
|   | Parameters Used              | Date From  | Date To    | Post           | Туре     | Absence Reason | Duration (Calendar Days) |
|   | Date From                    | 31/03/2011 | 31/03/2011 | Not Post Based | Holiday  |                | 0.5                      |
|   | Date To                      | 26/04/2011 | 28/04/2011 | Not Post Based | Holiday  |                | 3.0                      |
|   | Employee :                   | 26/05/2011 | 26/05/2011 | Not Post Based | Holiday  |                | 0.5                      |
|   | Absence Reason Employee Name | 26/05/2011 | 26/05/2011 | Not Post Based | Holiday  |                | 0.5                      |
| Π | CHRISTOPHER CARUSO           | 23/06/2011 | 07/07/2011 | Not Post Based | Holiday  |                | 8.5                      |
|   | LEONARDO DE MARSHALL         | 17/08/2011 | 17/08/2011 | Not Post Based | Holiday  |                | 1.0                      |
|   | SARA SARGENT                 | 12/10/2011 | 12/10/2011 | Not Post Based | Holiday  |                | 1.0                      |
|   | Total                        | 18/10/2011 | 18/10/2011 | Not Post Based | Holiday  |                | 0.5                      |
|   |                              | 15/12/2011 | 15/12/2011 | Not Post Based | Holiday  |                | 1.0                      |
|   |                              | 19/12/2011 | 22/12/2011 | Not Post Based | Holiday  |                | 4.0                      |
|   |                              | 01/01/2012 | 14/01/2012 | Not Post Based | Sickness | EYE            | 14.0                     |
|   |                              | 17/01/2012 | 17/01/2012 | Not Post Based | Holiday  |                | 1.0                      |

Please note:

- As the College attributes sickness to the employee and not to any particular post, it will show "not posted based" when the results are presented.
- There is no drill down facility if there is no absence.

"There is also a print function that allows managers to print reports. Click [Print] for options.

#### What the information in this report means:

| Field              | What It Shows                 | How It's Calculated/Examples                                                    |
|--------------------|-------------------------------|---------------------------------------------------------------------------------|
| Date from          | Start date of absence period. | From entry on MyHR by managers/staff or centrally by HR.                        |
| Date to            | End date of absence period.   | From entry on MyHR by managers/staff or centrally by HR.                        |
| Туре               | Absence type                  | Holiday (including flexi leave, time off in lieu, working from home), sickness. |
| Absence reason     | Absence details.              | Further details on the reason for sickness absence.                             |
| Duration (calendar | Number of calendar days in    | Sickness recorded as whole days, holiday can be                                 |
| days)              | the period.                   | half days                                                                       |

# 2) Running 'Absence Summary for This Year'

This report runs all absences from 1<sup>st</sup> Jan of the current year to the report run day without the need for inputting prompts. To run this report:

"Click on the radio button to select the report and then click on the [Next] button.

m/A dialogue box will need to be completed again. Same as above but no dates prompt:

| Show Employee | All Employees In Group |   |
|---------------|------------------------|---|
| Include Self  | <ul><li>✓</li></ul>    |   |
| Absence Type  | All Absences           | ۷ |

method Press the [Next] button to run the report.

| Employee Name        | Holiday | iday Taken Other Taken Sickness |      |       | SS   |       |       |       |
|----------------------|---------|---------------------------------|------|-------|------|-------|-------|-------|
| Employee Name        | Days    | Hours                           | Days | Hours | Days | Hours | 0 ccs | %     |
| CHRISTOPHER CARUSO   | 1.0     | 0.0                             | 0.0  | 0.0   | 28.0 | 0.0   | 2.0   | 35.9  |
| LEONARDO DE MARSHALL | 23.0    | 0.0                             | 0.0  | 0.0   | 24.0 | 0.0   | 3.0   | 30.8  |
| ALASTAIR DENNIS      | 3.0     | 0.0                             | 0.0  | 0.0   | 0.0  | 0.0   | 0.0   | 0.0   |
| SARA SARGENT         | 9.0     | 0.0                             | 0.0  | 0.0   | 26.0 | 0.0   | 4.0   | 33.3  |
| Total                | 36.0    | 0.0                             | 0.0  | 0.0   | 78.0 | 0.0   | 9.0   | 100.0 |

met A summary of the absences for the year will be shown as per the above example.

What the information in this report means:

| Field                       | What It Shows                 | How It's Calculated                      |  |  |
|-----------------------------|-------------------------------|------------------------------------------|--|--|
| Holiday takon - days        | Total holiday authorised in   | Whole or half days authorised            |  |  |
| Tioliday taken - days       | days.                         | including                                |  |  |
| Holiday takon - hours       | Total holiday authorised in   | Hours authorised derived from            |  |  |
| Tioliday taken - nours      | hours.                        | entitlement.                             |  |  |
| Other taken - days Not used |                               | Not used at the moment.                  |  |  |
| Other taken - Hours         | Not used                      | Not used at the moment.                  |  |  |
|                             | Amount of sick days taken in  | Calculated by whole days between         |  |  |
| Sickness - Days             | dave                          | dates regardless of employee's           |  |  |
|                             | days.                         | working pattern                          |  |  |
|                             |                               | Calculated by whole days between         |  |  |
| Sickness - Hours            | Not used.                     | dates regardless of employee's           |  |  |
|                             |                               | working pattern                          |  |  |
| Sickness - Occs             | Number of occasions off sick  | Calculates periods not days of           |  |  |
| 010101033 - 0003            |                               | sickness absence                         |  |  |
| Sickness - %                | Percentage split between team | All absences for whole year totalled     |  |  |
| OICKI 1633 - 70             | for total absence             | and split into % for all staff on report |  |  |

# 3) Running 'Length of Service' Report

This is a simple report that shows the length of continuous service with the University of London for all staff reporting to the manager. The length of service is shown in completed years. It also shows the continuous service start date. Please note: This looks at start date with the University of London and not just in the College.

After selecting the desired 'Descent Level' do the following:

"Click on the radio button to select the report and then click on the [Next] button.

mit The report is then automatically generated producing a table as such:

| Employee Name        | Post                         | Start Date | Length of Service (Completed Years) |
|----------------------|------------------------------|------------|-------------------------------------|
| SUE JENKINS          | ADMINISTRATOR OF INFORMATION | 01/01/1999 | 13                                  |
| ALASTAIR DENNIS      | INFORMATION ANALYST          | 09/03/2006 | 5                                   |
| LEONARDO DE MARSHALL | INFORMATION ANALYST          | 03/07/2006 | 5                                   |
| SARA SARGENT         | SYSTEMS ANALYST              | 05/09/2011 | 0                                   |

What the information in this report means:

| Field                | What It Shows                                          | How It's Calculated                                                                    |
|----------------------|--------------------------------------------------------|----------------------------------------------------------------------------------------|
| Post                 | The post title of the employee                         | The employees current post                                                             |
| Start Date           | The original start date with the University of London. | Start date of the employee's<br>continuous service with the<br>University of London    |
| Length of<br>Service | Length of service of employee in listed post           | Whole years completed. For<br>example 4 years and 10 months<br>would still show as "4" |

### 4) Running 'List of Employees' Report

This is a simple report that shows a list of all staff reporting to the manager and – depending on the descent level selected.

Unlike the length of service report, this shows the current (not original) start date of the employee. This is when employee's most recent start date within the College.

To run this report, after selecting the desired 'Descent Level' do the following:

""Click on the radio button to select the report and then click on the [Next] button.

"The report is then automatically generated producing a table as such:

| Employee Name        | Post                         | Start Date |
|----------------------|------------------------------|------------|
| LEONARDO DE MARSHALL | INFORMATION ANALYST          | 03/07/2006 |
| ALASTAIR DENNIS      | INFORMATION ANALYST          | 09/03/2006 |
| SUE JENKINS          | ADMINISTRATOR OF INFORMATION | 01/01/1999 |
| SARA SARGENT         | SYSTEMS ANALYST              | 05/09/2011 |

What the information in this report means:

| Field | What It Shows                  | How It's Calculated                              |
|-------|--------------------------------|--------------------------------------------------|
| Post  | The post title of the employee | The employees current post                       |
| Start | The ourrest start date         | Start date of the employee's most recent start   |
| Date  | The current start date         | date within the College. Not continuous service. |